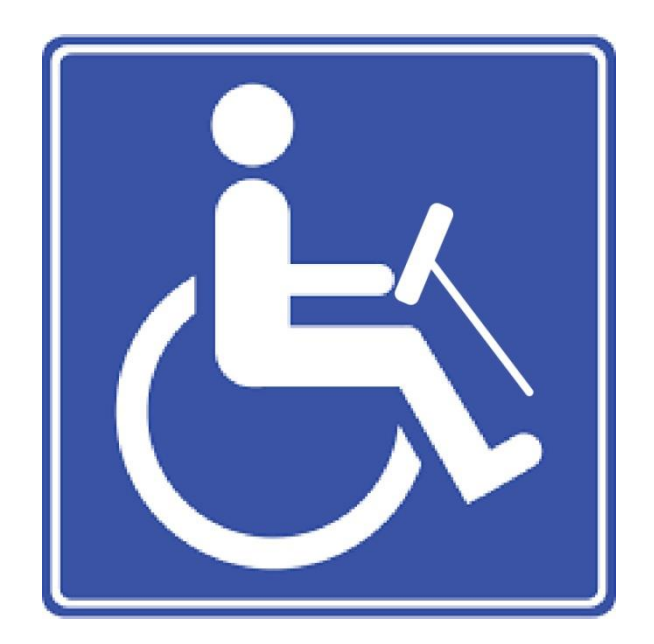

## Discaparking v1.0

Manual d'utilització

Després d'instal·lar l'aplicació, la primera vegada que s'obre l'aplicació demanarà un permís per accedir a la ubicació del dispositiu.

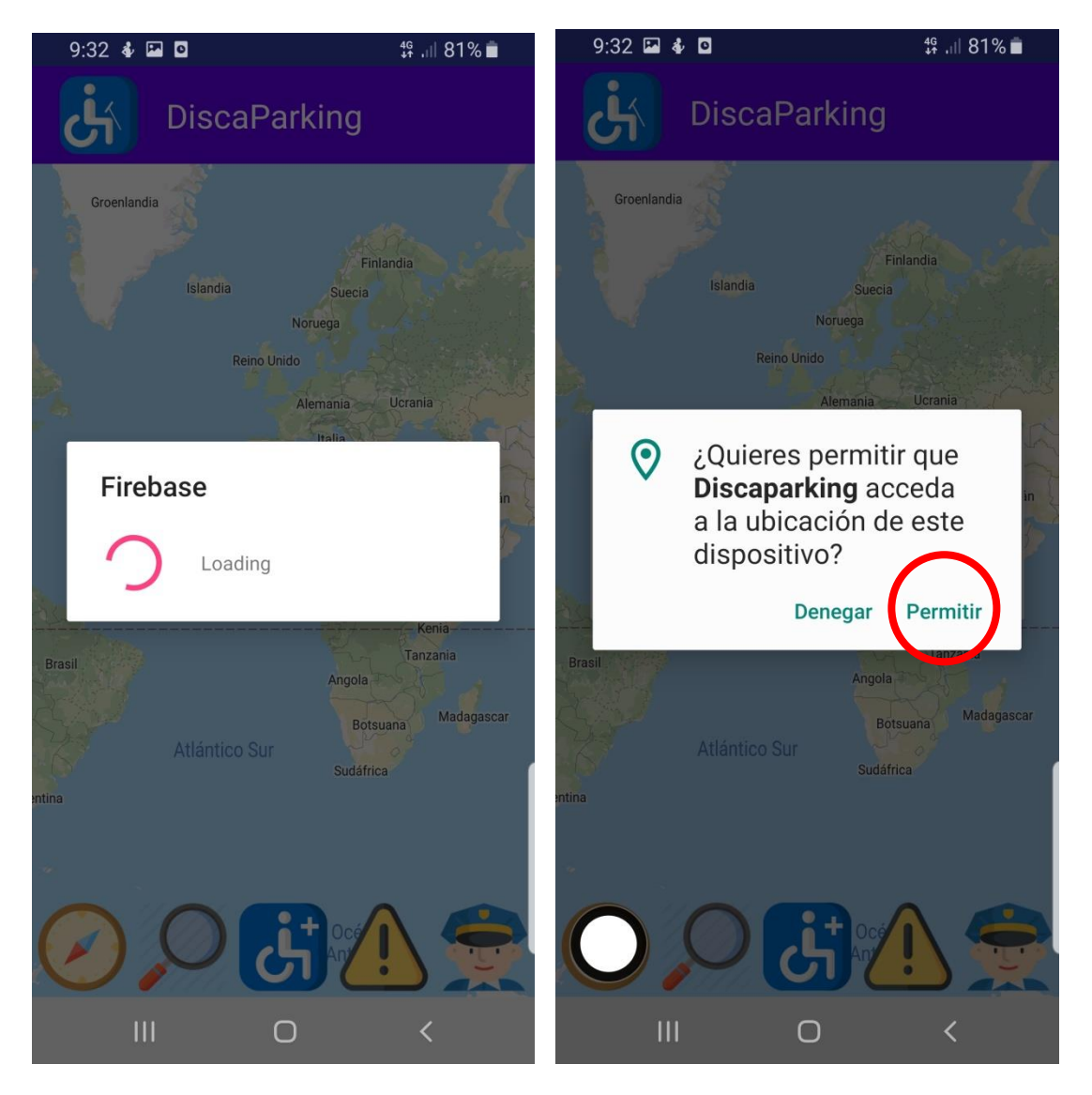

Una vegada acceptat, el primer cop ens situa a la posició 0,0. Prement el botó de localització instituarà a les coordenades on ens trobem.

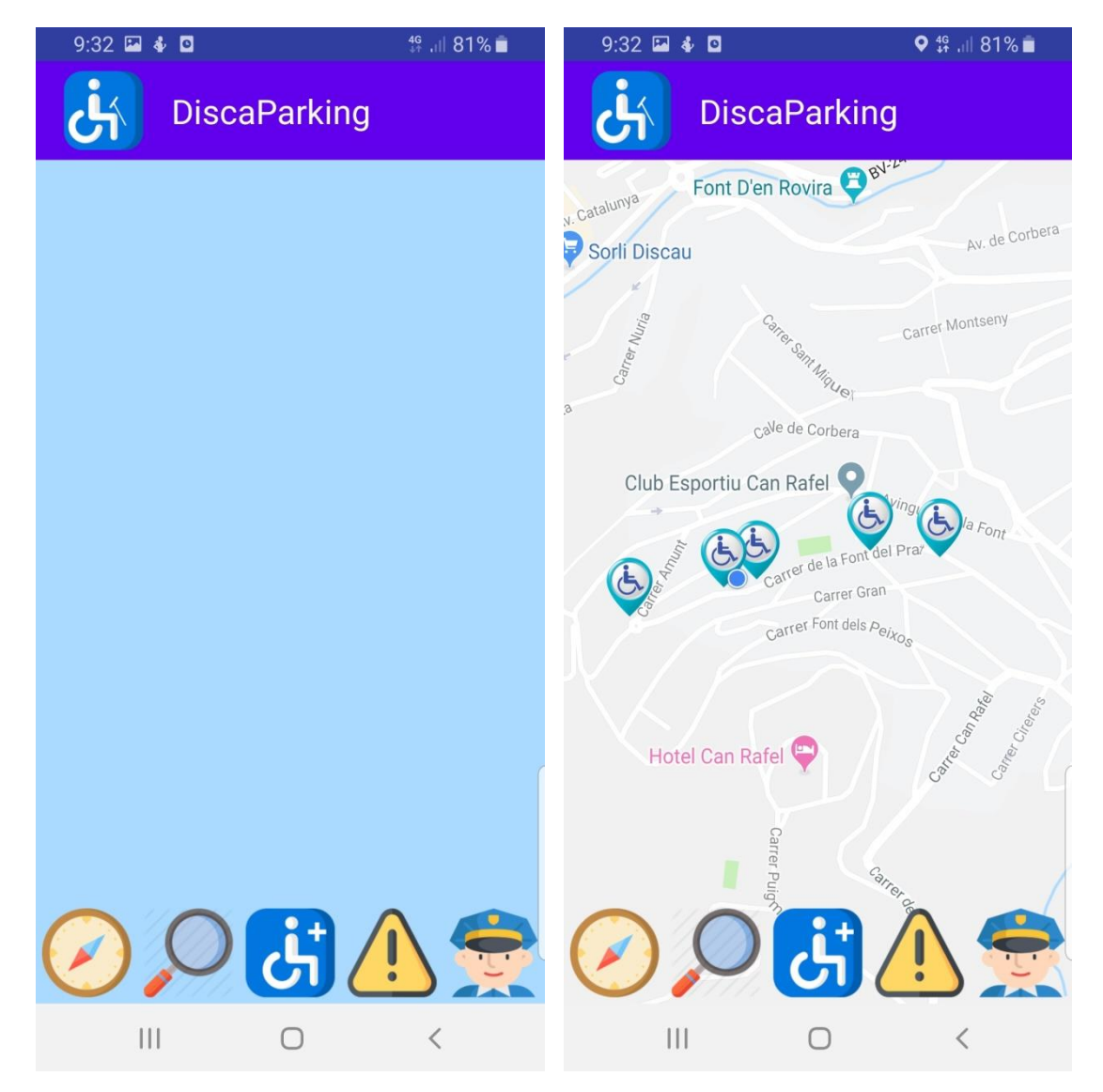

Quan es prem el botó de cerca 🔎 apareix una barra a la part superior de la pantalla, sí pressionem dins d'ella s'obre el teclat per escriure la adreça.

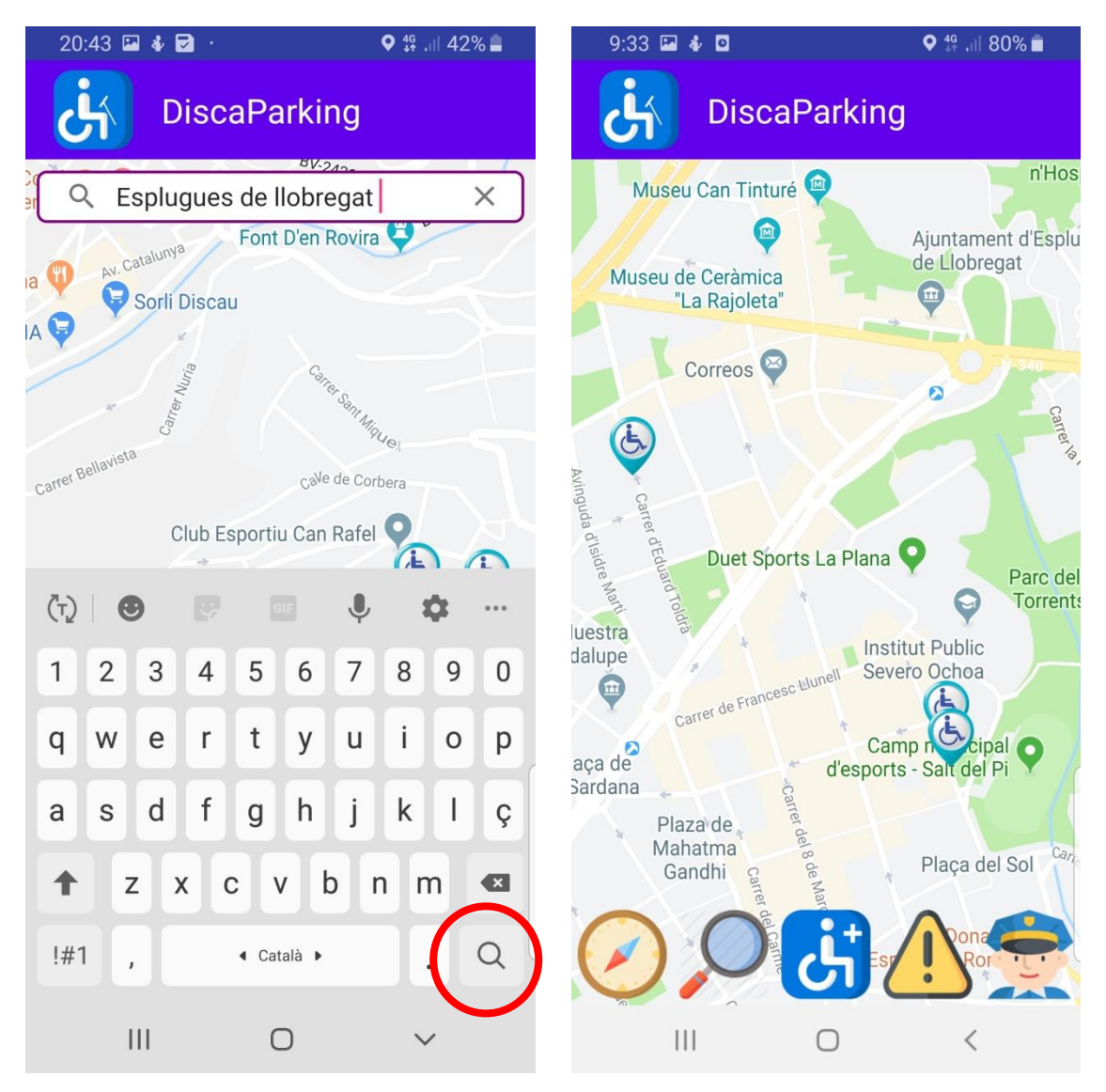

Tot seguit pressionem a sobre d'uns dels aparcaments que apareixen al mapa. S'obre una fitxa amb les característiques de l'estacionament, si fem Clic sobre el botó per anar a l'aparcament ens dirigirà mitjançant Google Maps.

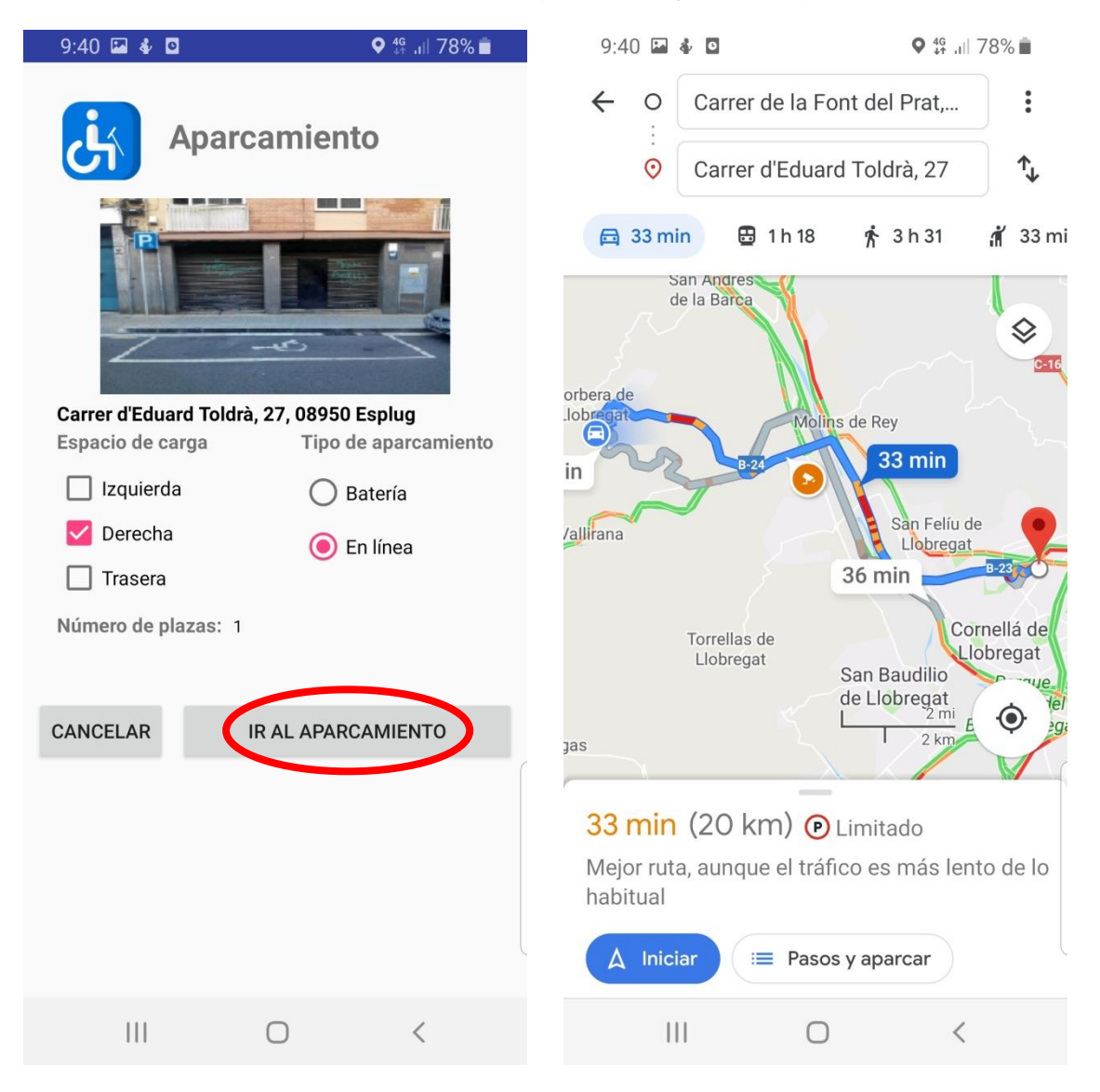

Per afegir un nou estacionament fem clic a sobre del botó in missatge on diu que hem d'estacionar a l'aparcament que volem afegir-hi i després prémer Ok (això és molt important ja que al fer clic al botó Ok l'aplicació agafarà les coordenades del nou estacionament). Tot seguit apareixerà una fitxa a omplir on també es pot afegir una foto.

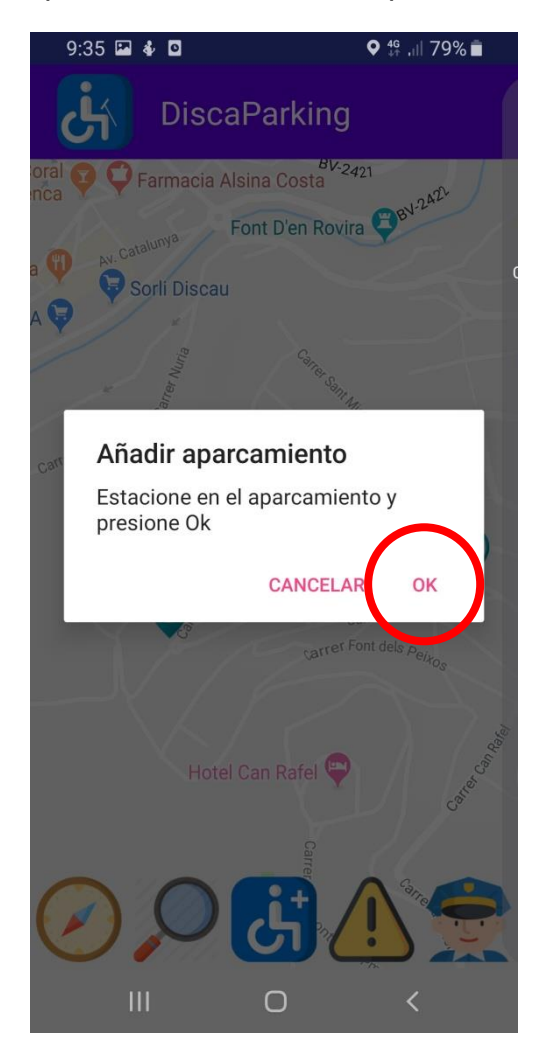

| Número de plazas: |  |  |  |  |
|-------------------|--|--|--|--|
|                   |  |  |  |  |
|                   |  |  |  |  |
|                   |  |  |  |  |
|                   |  |  |  |  |
|                   |  |  |  |  |
|                   |  |  |  |  |
|                   |  |  |  |  |
|                   |  |  |  |  |
|                   |  |  |  |  |

Si ens dirigim a un estacionament i a l'arribar aquest presenta qualsevol impediment, podem afegir una advertència prement aquest botó (), s'obrirà un missatge on diu que després de prémer Ok seleccionem l'estacionament al mapa.

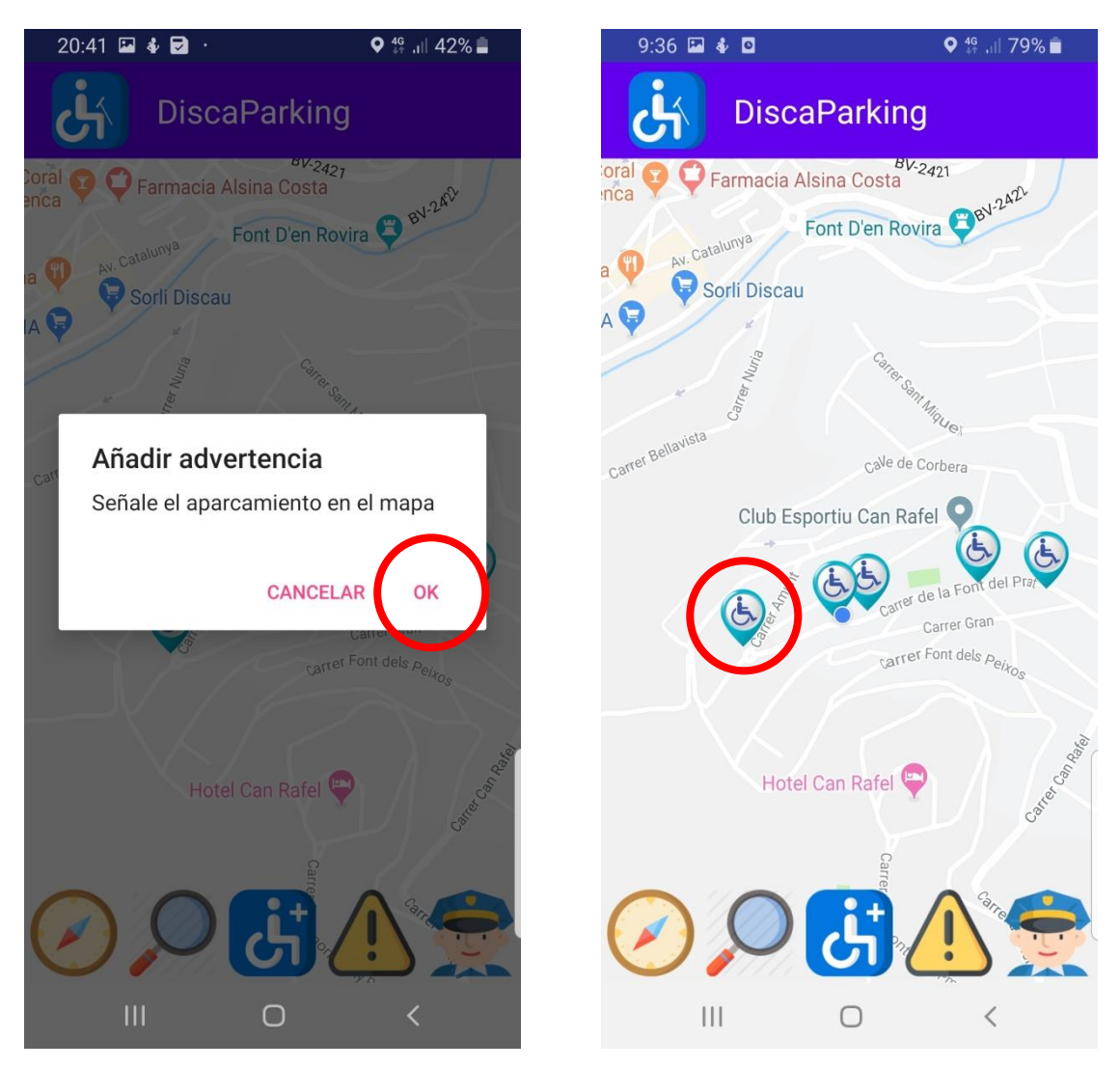

Una vegada clicat l'aparcament sobre una nova fitxa a omplir, seleccionem la causa o escrivim una de nova hi afegim l'advertència, el mapa ara aparells l'estacionament en color groc, indicant que existeix algun impediment.

| 9:38 🖾 🆸 🧧                                      | ♥ 👫 .⊪ 79% 💼 | 9:39 🖬 🆸 🖸                                                                                                    | ♥ 👫 .ill 78% 🖿                         |
|-------------------------------------------------|--------------|----------------------------------------------------------------------------------------------------|----------------------------------------|
| Adverter                                        | ncia         | Discal                                                                                                    | Parking                                |
| Tipo de advertencia C En obras No existe O Otra |              | Farmacia Als<br>Parmacia Als<br>Parmacia Als<br>Fi<br>Sorli Discau                                                                                                    | ina Costa                              |
| Introducir causa                                |              | Carrer Bellavista<br>Club Espo                                                                                                    | Ca <sup>Ve</sup> de Corbera            |
| CANCELAR                                        | к            | A Contraction of the second second se | Carrer Gran<br>Carrer Font dels Petros |
|                                                 |              | Hotel                                                                                                    | Carrer P                               |
| III O                                           | <            |                                                                                                    | <b>5</b> 🗥 👮                           |
|                                                 |              |                                                                                                    |                                        |

Si ens dirigim a un estacionament que té marcada una advertència i a l'arribar, aquesta ja no existeix, podem desmarcar-la dins la seva fitxa mitjançant l'interruptor que es troba en ella.

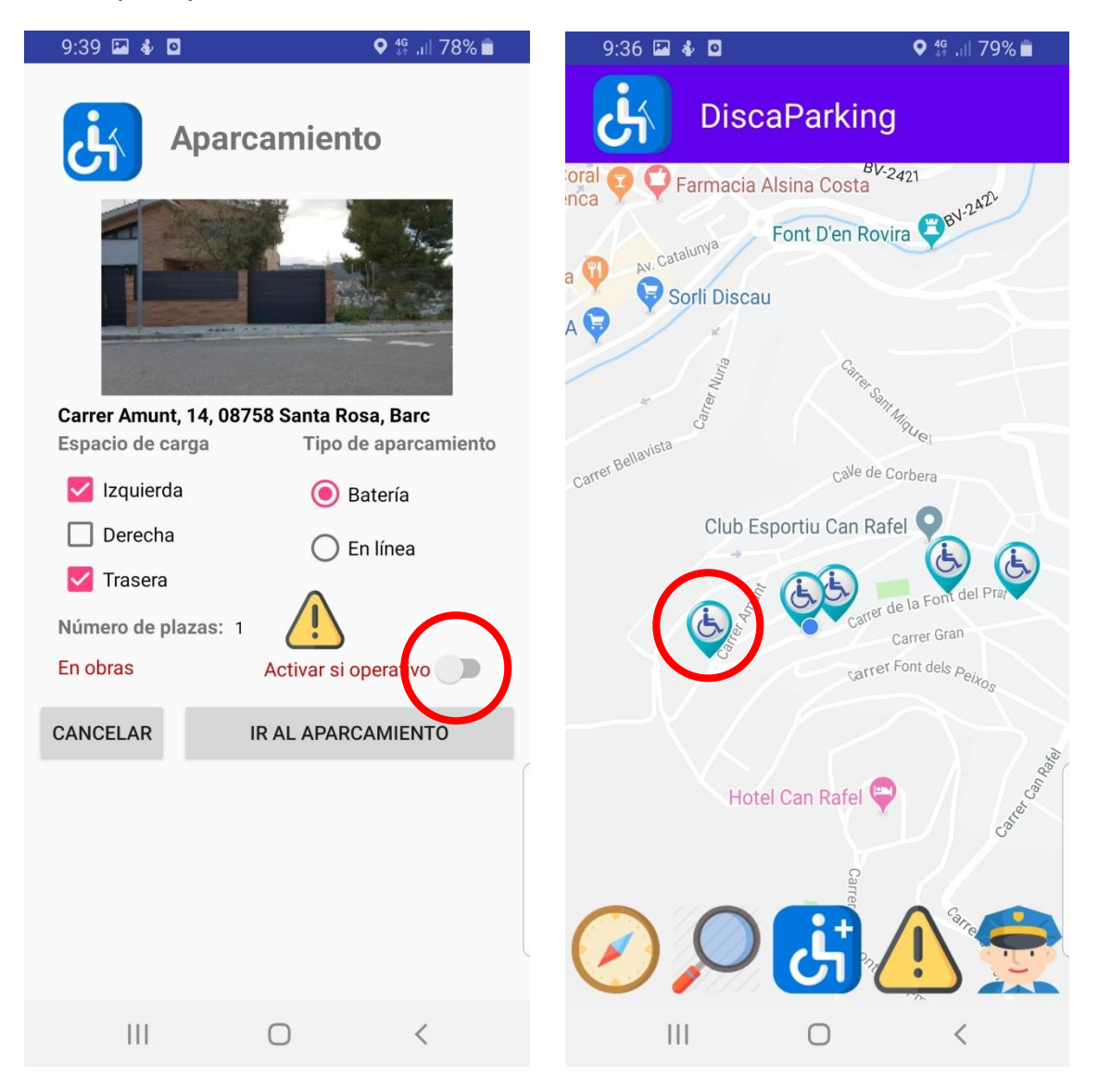

Si s'està fent us indegut d'un aparcament es pot fer clic al botó 뽔, això dóna pas a una trucada a la policia per poder informar d'aquest fet.

:

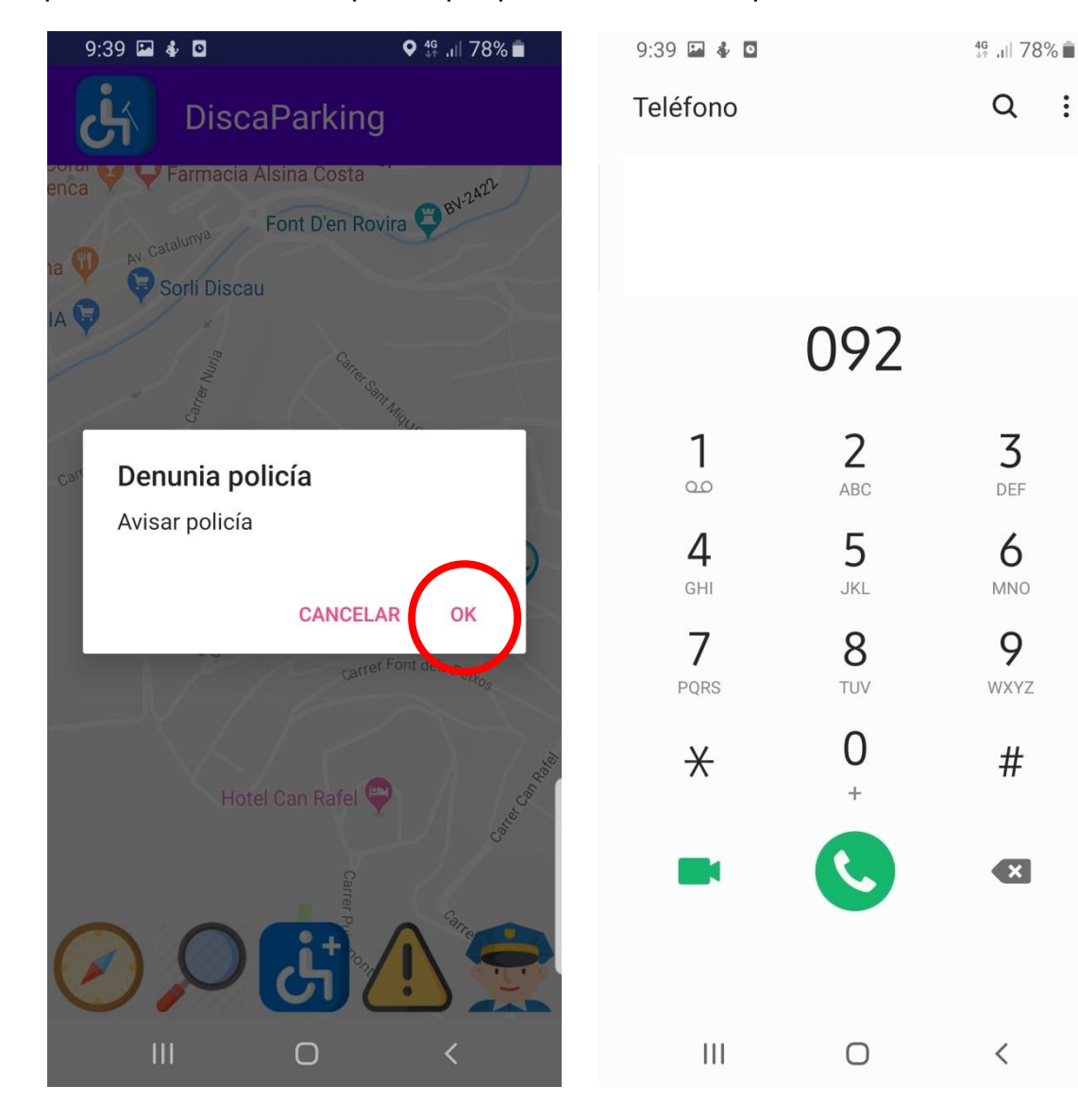

**Nota**: Per poder veure al mapa qualsevol modificació feta (nou aparcament, nova advertència o treure advertència), s'ha de prémer el botó de localització ja que aquest actualitza el mapa amb la base de dades.